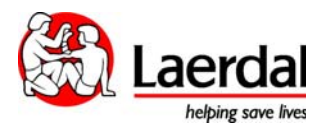

## *Conexión sin cables entre el monitor de paciente y SimPad a través de la red SimLink*

Usted puede conectar el monitor de paciente con Simpad de forma inalámbrica utilizando la red predeterminada SimLink.

Siga los siguientes pasos para configurar esta conexión:

1. Conecte el PC a la red SimLink Network desde el menú de conexión a redes inalámbricas de Windows.

Tenga en cuenta que Windows no se conectará automáticamente a esta red cada vez que encienda el PC.

## Al tratarse de una red Ad-Hoc la conexión tiene que activarse cada vez.

49 Currently connected to: Identifying... (SimLink) No Internet access Network Connection SimLink Connected 😤 al JAZZTEL\_BFAF att vodafoneF8D6 all ON08293 all ONO785691 at WLAN\_DE att JAZZTEL\_19BF at **Open Network and Sharing Center** 

2. Configure la dirección IP para la red inalámbrica como IP fija en el rango 172.26.x.x (donde x es un número entre 1 and 255). Compruebe en el menú de conexión de SimPad que los dispositivos activos (SimPad y Linkbox) no utilizan la misma dirección IP que está introduciendo. Para ello, siga los siguientes pasos:

Pulse botón derecho del ratón sobre la conexión SimLink y a continuación pulse **Status** 

| Currently connected to:                    | 42 A   |
|--------------------------------------------|--------|
| Vnidentified network<br>No Internet access |        |
| Wireless Network Connection                | ^      |
| SimLink Conne                              | cted 🚉 |
| DAVID Status                               | - 41   |
| JAZZTEL_BPA                                | - at   |
| vodafoneF8D6                               | att    |
| ON08293                                    | -atl   |
| ON0785691                                  | -atl   |
| WLAN_DE                                    | att    |
|                                            |        |

| Seneral            |                     |
|--------------------|---------------------|
| Connection         |                     |
| IPv4 Connectivity: | No Internet access  |
| IPv6 Connectivity: | No network access   |
| Media State:       | Enabled             |
| SSID:              | SimLink             |
| Duration:          | 06:43:20            |
| Speed:             | 54.0 Mbps           |
| Signal Quality:    | Uter                |
| Details            |                     |
| Se                 | ent — 💐 — Received  |
| Bytes: 1.          | 424.490   3.021.607 |
| Properties         | Diagnose            |

## Seleccione Propiedades

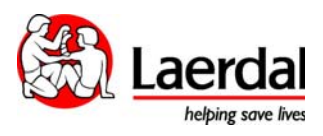

## Seleccione Internet Protocol version 4 y pulse Propiedades

Seleccione **Use the following IP address**. Configure la dirección IP como **172.26.x.x**, y pulse **OK** 

| etworking Sharing                                                                                                    | General                                                                                                    |
|----------------------------------------------------------------------------------------------------|----------------------------------------------------------------------------------------------------|
| Connect using:                                                                                                    | You can get IP settings assigned automatically if your network suppor                                                                                                    |
| 1ntel(R) Centrino(R) Advanced-N 6205                                                                                                    | this capability. Otherwise, you need to ask your network administrator<br>for the appropriate IP settings.                                                               |
| Configure                                                                                                    | Obtain an IP address automatically                                                                                                    |
| This connection uses the following items:                                                                                                    | Use the following IP address:                                                                                                    |
| Client for Microsoft Networks                                                                                                    | IP address: 172 . 26 . 1 . 101                                                                                                    |
| Deterministic Network Enhancer                                                                                                    |                                                                                                    |
| Boteministic Network Enhancer Booket Scheduler                                                                                                    | Subnet mask: 255 . 255 . 0 . 0                                                                                                    |
| Poterministic Network Enhancer QoS Packet Scheduler Poter Scheduler Poter Scheduler Poter Scheduler                                                                                                    | Subnet mask: 255.255.0.0                                                                                                    |
| Poterministic Network Enhancer QoS Packet Scheduler Poterministic Retrieve Scheduler Potermining for Microsoft Networks Internet Protocol Version 5 (1Cr2/1-5) Anternet Protocol Version 4 (1CP/1Pv4)                                                                                                    | Subnet mask: 255.255.0.0<br>Default gateway:                                                                                                    |
| Peterministic Network Enhancer QoS Packet Scheduler Pie and Printer Sharing for Microsoft Networks Hemmat Protocol Version 6 (1CP/IPv4) Internet Protocol Version 4 (1CP/IPv4) Sink Laver Topology Discovery Mappen 1/0 Driver                                                                                                    | Subnet mask:<br>Default gateway:<br>Obtain DNS server address automatically                                                                                              |
| Deterministic Network Enhancer GoS Packet Scheduler GoS Packet Scheduler GoS Pa | Subnet mask:<br>Default gateway:<br>Obtain DNS server address automatically<br>Use the following DNS server addresses:                                                   |
| ☑ Deterministic Network Enhancer   ☑ QoS Packet Scheduler   ☑ Ise and Printer Sharing for Microsoft Networks   ☑ Ise and Printer Sharing for Microsoft Networks   ☑ Ise and Printer Sharing for Microsoft Networks   ☑ Ise and Printer Sharing for Microsoft Networks   ☑ Internet Protocol Version 5 (TCP/IPV4)   ☑ Istic Issuer Topology Discovery Responder   Install Uninstall                                                                                                    | Subnet mask:   255.255.0.0     Default gateway:   .     Obtain DNS server address automatically     Outsing DNS server:     Preferred DNS server:     .                  |
| ☑ Deterministic Network Enhancer   ☑ QoS Packet Scheduler   ☑ Isternet Protocol Version 5 (1C+7m+Q)   ☑ Internet Protocol Version 4 (TCP/IPv4)   ☑ Isternet Protocol Version 4 (TCP/IPv4)   ☑ Isternet Protocol Version 4 (TCP/IPv4)                                                                                                    | Subnet mask:   255.255.0.0     Default gateway:                                                                                                    |
| ☑ Deterministic Network Enhancer     ☑ QoS Packet Scheduler     ☑ Image: File and Printer Sharing for Microsoft Networks     ☑ Image: File and Printer Sharing for Microsoft Networks <td>Subnet mask:<br/>Default gateway:<br/>Obtain DNS server address automatically<br/>Use the following DNS server addresses:<br/>Preferred DNS server:<br/>Alternate DNS server:</td>                                                                                                    | Subnet mask:<br>Default gateway:<br>Obtain DNS server address automatically<br>Use the following DNS server addresses:<br>Preferred DNS server:<br>Alternate DNS server: |

Inicie el programa Laerdal Patient Monitor. El Linkbox aparecerá en la lista. Confirme la conexión pulsando **OK**.

| Select Patient Simulator | The Company of the Company of the Co |   |
|--------------------------|----------------------------------------------------------------------------------------------------|---|
|                          |                                                                                                    |   |
|                          | Select patient simulator to connect to:                                                                                                    |   |
|                          | Link Box David [Unknown Manikin]                                                                                                    |   |
|                          |                                                                                                    | ~ |
|                          | Manually connect to:<br>Enter an IP address or patient simulator name to cc OK Close                                                                                                    |   |
|                          |                                                                                                    |   |